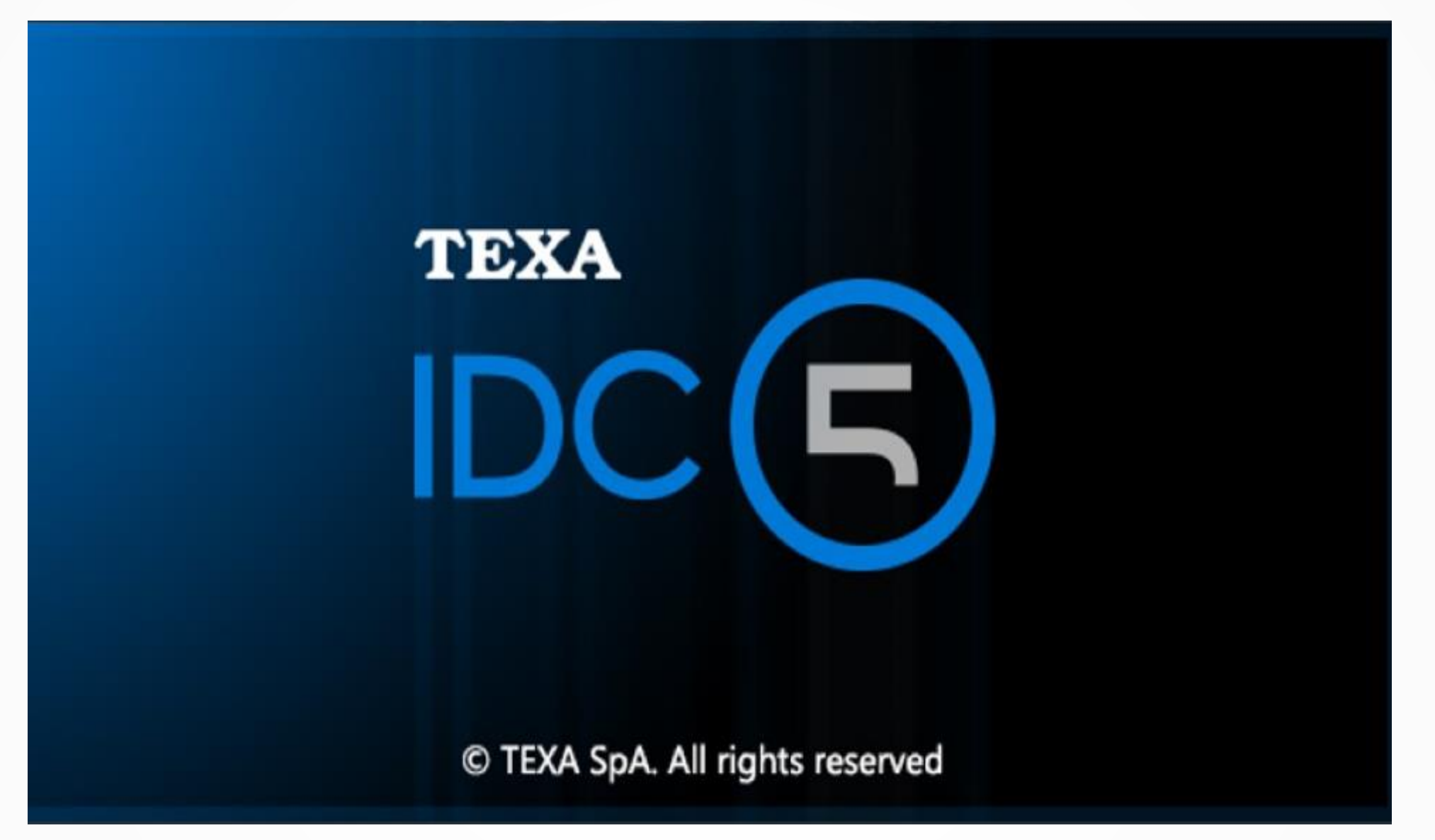

CAR

www.elektropartner.dk/no

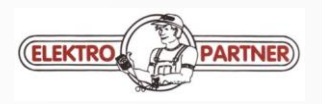

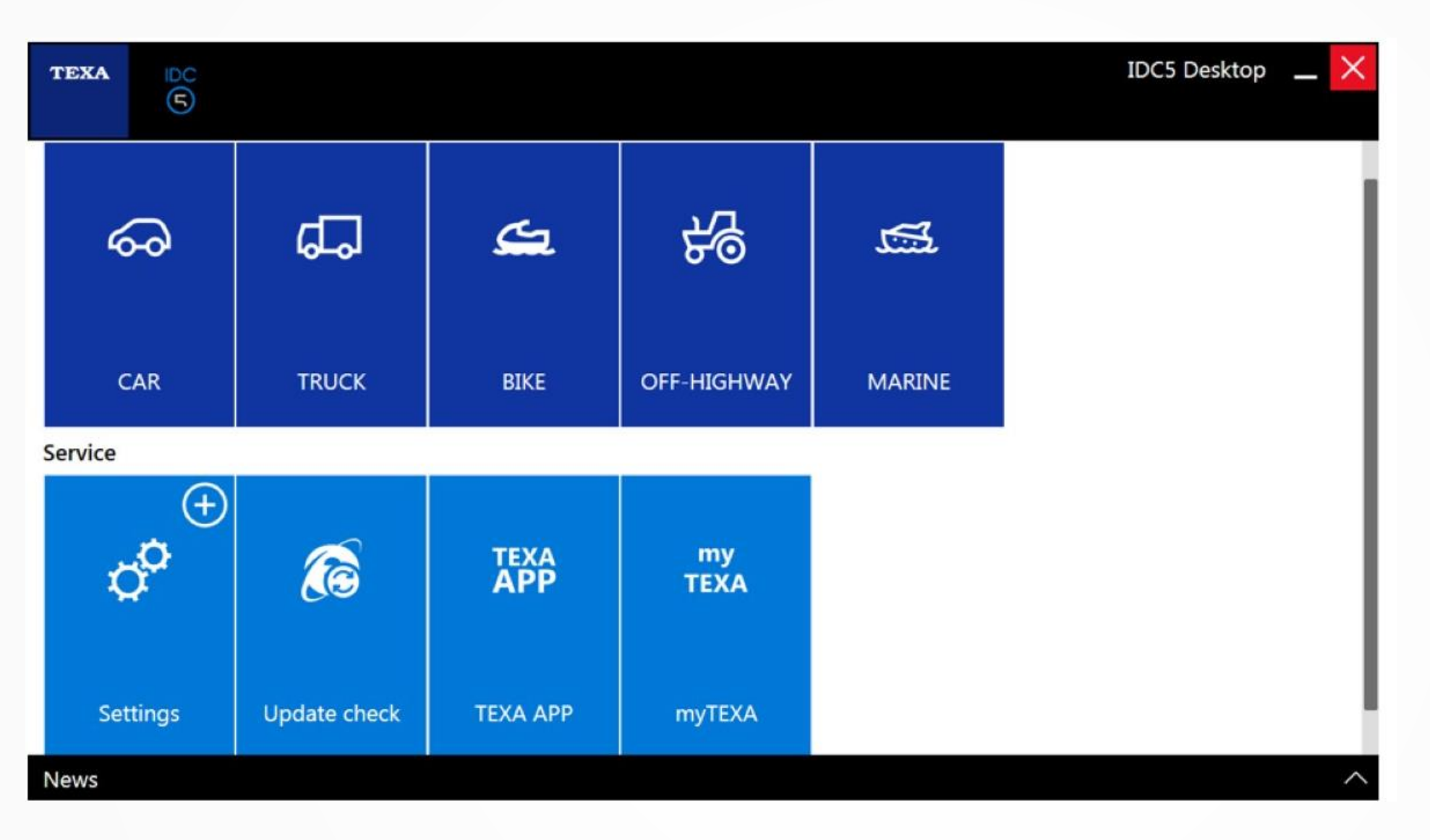

Hovedbilde i IDC5 Her velger du type kjøretøy for diagnosen. IDC5 kan du starte med en Software for siden å utvide til andre Softwarer som kan bestilles i Texa App. I Update Check sjekker du for nye oppdateringer til IDC5 Software. My Texa lager du din egen innlogging, da får de siste nyheter fra Texa som førstemann.

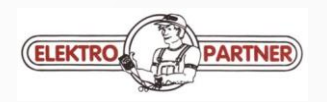

| геха     | 0               | $\leftrightarrow \rightarrow \oplus \oplus \phi$ IDC5 v.62.0.0         | <      |
|----------|-----------------|------------------------------------------------------------------------|--------|
|          | 60              | A Menu Diagnosis                                                       | /      |
| Manual   | lidentification | Diagnosis                                                              | 1      |
| 🛔 iSuppo | rt New          | Category:                                                              | -<br>> |
| Solved   | Problems        | A                                                                      | 2      |
|          |                 | Aftermarket LPG-CNG Systems                                            |        |
|          |                 | L                                                                      |        |
|          |                 | Light trucks Lette varebiler / pick Up                                 |        |
|          |                 | P                                                                      |        |
|          |                 | Passenger cars Personbiler                                             |        |
|          |                 | S                                                                      |        |
|          |                 | Supercar Sporstbiler – Corvette, Ferrari, Porsche, Pagani, Aston Matin |        |
|          |                 | etc Supercar bestilles i Texa App                                      |        |
|          |                 |                                                                        |        |
|          |                 |                                                                        |        |
|          |                 |                                                                        |        |
|          |                 |                                                                        |        |
|          |                 |                                                                        |        |

© copyright and database right 2016

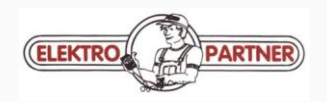

17/12/2016 16:10

| Image: Solved Problems     Image: Solved Problems     Image: Solved Problems <th>TEXA</th> <th><math>\sim</math></th> <th>÷</th> <th></th> <th>→ 命</th> <th>°°</th> <th>IDC5</th> <th>v.62.0.0</th> <th><math>\times</math></th>                                                                                                    | TEXA                   | $\sim$             | ÷ |      | → 命         | °°           | IDC5                                                      | v.62.0.0 | $\times$      |
|----------------------------------------------------------------------------------------------------|------------------------|--------------------|---|------|-------------|--------------|-----------------------------------------------------------|----------|---------------|
| <ul> <li>Manual identification</li> <li>Diagnosis</li> <li>Support New</li> <li>Solved Problems</li> <li>Make:</li> <li>Make:</li> <li>Make:</li> <li>A</li> <li>ABARTH 0</li> <li>ACURA A</li> <li>ACURA A</li> <li>ALFA ROMEO O</li> <li>AUDI O</li> <li>Nyere biler kan identifiseres via chassis nr – klikk på</li> <li>AUDI O</li> <li>Nyere biler kan identifiseres via chassis nr – klikk på</li> <li>PR</li> <li>BEDFORD</li> <li>B</li> <li>BEDFORD</li> <li>B</li> <li>BRULLIANCE</li> </ul>                                                                                                    |                        | 6-01               | ☆ | Men  | u Diagnosis | Passenger ca | rs                                                        |          | $\checkmark$  |
| Support New   Solved Problems     Make:     A   ABARTH   A   ACURA   ALFA ROMEO   O   AUTO BIANCHI   Eller velg bilmerke   B   BEDFORD   BMW   O   BRILLIANCE     BRILLIANCE                                                                                                    | So Manu                | ual identification | 1 | Diag | nosis       |              |                                                           |          | A             |
| Solved Problems          Solved Problems       Make:       F         A       A         ABARTH       A         ACURA       A         ALFA ROMEO       O         AUDI       O         Nyere biler kan identifiseres via chassis nr – klikk på       P         AUTOBIANCHI       Eller velg bilmerke         B       P         BMW       O         BRILLIANCE       O         BRILLIANCE       O                                                                                                    | <mark>⊑</mark> ਊ iSupp | port New           |   | 0    | Passenge    | er cars      |                                                           |          | C             |
| A   ABARTH   ABARTH   ACURA   ACURA   ALFA ROMEO   O   AUDI   O   AUDI   O   Nyere biler kan identifiseres via chassis nr – klikk på   P   AUTOBIANCHI   Eller velg bilmerke   B   BEDFORD   BMW   O   P   BRILLIANCE                                                                                                    | Solve                  | ed Problems        |   | D    | Make:       |              |                                                           |          | F             |
| ABARTH O<br>ACURA ACURA ACU |                        |                    |   |      | А           |              |                                                           |          | Н             |
| ACURA ALFA ROMEO O<br>ALFA ROMEO O<br>AUDI O<br>AUDI O<br>AUTOBIANCHI Eller velg bilmerke<br>B<br>BEDFORD<br>BMW O<br>BRILLIANCE                                                                                                    |                        |                    |   |      | ABARTH      | D            | 2                                                         |          | J             |
| ALFA ROMEO  ALFA ROMEO AUDI AUDI AUDI AUDI AUDI AUTOBIANCHI Eller velg bilmerke B BEDFORD BMW O BRILLIANCE                                                                                                    |                        |                    |   |      | ACURA       | •            | R                                                         |          | K             |
| AUDI O Nyere biler kan identifiseres via chassis nr – klikk på<br>AUTOBIANCHI Eller velg bilmerke  B BEDFORD  BMW O C BRILLIANCE C                                                                                                    |                        |                    |   |      | ALFA RO     | MEO 💿        |                                                           |          | M             |
| AUTOBIANCHI Eller velg bilmerke                                                                                                    |                        |                    |   |      | AUDI 🕞      | •            | Nyere biler kan identifiseres via chassis nr – klikk på 🏅 |          | O<br>P        |
| B<br>BEDFORD<br>BMW ●<br>BRILLIANCE ●                                                                                                    |                        |                    |   |      | AUTOBIA     | ANCHI        | Eller velg bilmerke                                       |          | R             |
| BEDFORD D<br>BMW D C<br>BRILLIANCE C                                                                                                    |                        |                    |   |      | в           |              |                                                           |          | <u>з</u><br>Т |
| BMW D C                                                                                                    |                        |                    |   |      | BEDFOR      | D            | 2                                                         |          | U             |
| BRILLIANCE 📥                                                                                                    |                        |                    |   |      | BMW 💽       | •            | P A A A A A A A A A A A A A A A A A A A                   |          | V             |
|                                                                                                    |                        |                    |   |      | BRILLIAN    | ICE 🎰        |                                                           |          |               |

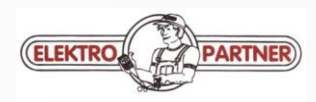

| EXA        | $\sim$        | $\leftarrow$ $\rightarrow$ $\textcircled{a}$ $\checkmark$ |                                        |      | IDC5 v.62.0.0 | $\times$     |                                                                     |       |
|------------|---------------|-----------------------------------------------------------|----------------------------------------|------|---------------|--------------|---------------------------------------------------------------------|-------|
|            | 6-01          | Amenu Diagnosis Passenger cars                            |                                        |      |               | $\checkmark$ |                                                                     |       |
| Manual i   | dentification | Diagnosis                                                 |                                        |      |               | A            |                                                                     |       |
| iSupport   |               | Passenger cars                                            |                                        |      |               | C<br>D       | Klikk i det oransje ikon, for å identifisere                        |       |
| Solved P   | oblems        | 💭 Make:                                                   |                                        |      |               | F<br>G       | kjøretøyet.                                                         |       |
|            |               | С                                                         |                                        |      |               | Н            |                                                                     |       |
|            |               | CADILLAC                                                  |                                        |      | Р<br>А viii   | I<br>J       |                                                                     |       |
|            |               | CHERY 🎰                                                   | Scan VIN 2.0 - CITROEN Recovering data |      | р<br>А VIN    | K<br>L       |                                                                     |       |
|            |               | CHEVROLET 🛶                                               |                                        |      | А VIN         | M<br>N       |                                                                     |       |
|            |               | CHRYSLER                                                  |                                        | TEXA | 2             |              |                                                                     | TGS3s |
|            |               | CITROEN 💿 🔹                                               |                                        |      | TGS3s C       | ITROEN\C 3 P | casso [09>] (A58)\1.4i 16v Kat\Compact car\8FS (EP3) (70 kW)\[/09>] |       |
|            |               | D                                                         |                                        |      |               |              |                                                                     |       |
|            |               | DACIA                                                     |                                        |      |               |              |                                                                     |       |
|            |               | DAEWOO                                                    |                                        |      |               |              |                                                                     |       |
| 18/12/2016 | 10:37         | DATIATOL                                                  |                                        |      |               |              |                                                                     |       |

Scanning . . .

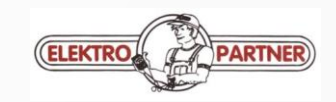

|                          |                                                                     | TEXA                    | $\sim$         | $\leftarrow \rightarrow \widehat{} \widehat{} $ | 0.0 🗙        |
|--------------------------|---------------------------------------------------------------------|-------------------------|----------------|----------------------------------------------------------------------------------------------------|--------------|
|                          |                                                                     |                         | ଦ୍ଦ            | ☆ Menu Diagnosis Passenger cars AUDI                                                                                                    | $\downarrow$ |
|                          |                                                                     | S <sup>O</sup> Manual i | identification | Diagnosis                                                                                                    | 1            |
|                          |                                                                     | E Technica              | il data sheets | s 🐵 Passenger cars                                                                                                    | 8            |
|                          |                                                                     | <b>⊑</b> ₿ iSupport     |                |                                                                                                    | A            |
|                          |                                                                     | Solved P                | roblems        | O Model:                                                                                                    | D            |
|                          |                                                                     |                         |                | 1                                                                                                    | R            |
|                          |                                                                     |                         |                | 100                                                                                                    | S<br>T       |
|                          |                                                                     |                         |                | 200                                                                                                    | V            |
| TEXA                     | $\leftarrow \rightarrow \hat{\mbox{\ }}$                            |                         | IDC5 v.62.0.   | .0.0 × 8                                                                                                    |              |
| 40-04                    | ☆ Menu Diagnosis Passenger cars AUDI A1 [11>] (8X1/8XF) 1.6 16v TDI |                         |                |                                                                                                    |              |
| 60 Manual identification | Diagnosis                                                           |                         |                | 90                                                                                                    |              |
| E Technical data sheets  | Passenger cars                                                      |                         |                |                                                                                                    |              |
| Eg iSupport New          |                                                                     |                         | 0              |                                                                                                    |              |
| Solved Problems          | U AUDI                                                              |                         | Aven           | © copyright and databas                                                                                                    | se right 201 |
|                          | Q A1 [11>] (8X1/8XF)                                                |                         |                |                                                                                                    |              |
|                          | 🖑 1.6 16v TDI                                                       |                         | Q              |                                                                                                    |              |
|                          | Vehicle code:                                                       |                         |                | Er motorkodo kiont volg donno ollor bruk                                                                                                    |              |
|                          | 2-volume saloon (Hatchback)   CAYB (66 kW)   [03/11>] 💿 🧔           |                         |                | TGS3som vil skanne kjøretøvet og velger riktig                                                                                                    |              |
|                          | 2-volume saloon (Hatchback)   CAYC (77 kW)   [/11>] 💿 🚭             |                         |                | for deg.                                                                                                    |              |
|                          | 2-volume saloon (Hatchback)   CXMA (85 kW)   [11/14>] 💿             |                         |                |                                                                                                    |              |
|                          |                                                                     |                         |                |                                                                                                    |              |
|                          |                                                                     |                         |                |                                                                                                    |              |
|                          |                                                                     |                         |                |                                                                                                    |              |

ELEKTRO

PARTNER

Under manuell identifikasjon kan man søke på motorkode der koden tastes inn som vist til høyre. VIN code søk – tast inn kjøretøyets chassisnr. Som vil identifisere kjøretøyet. Skilt nr brukes om du har lagret bilen i IDC5 kunde register.

# Manual vehicle identification

P

# It allows you to search for vehicles by entering the VIN manually.

VIN code search

# Ó

A 12 O

**Engine code search** It allows you to search for vehicles by entering the engine code.

### License plate number search

It allows you to search for vehicles among the ones previously stored in the "Customer management" archive, by entering the license plate number or part of it.

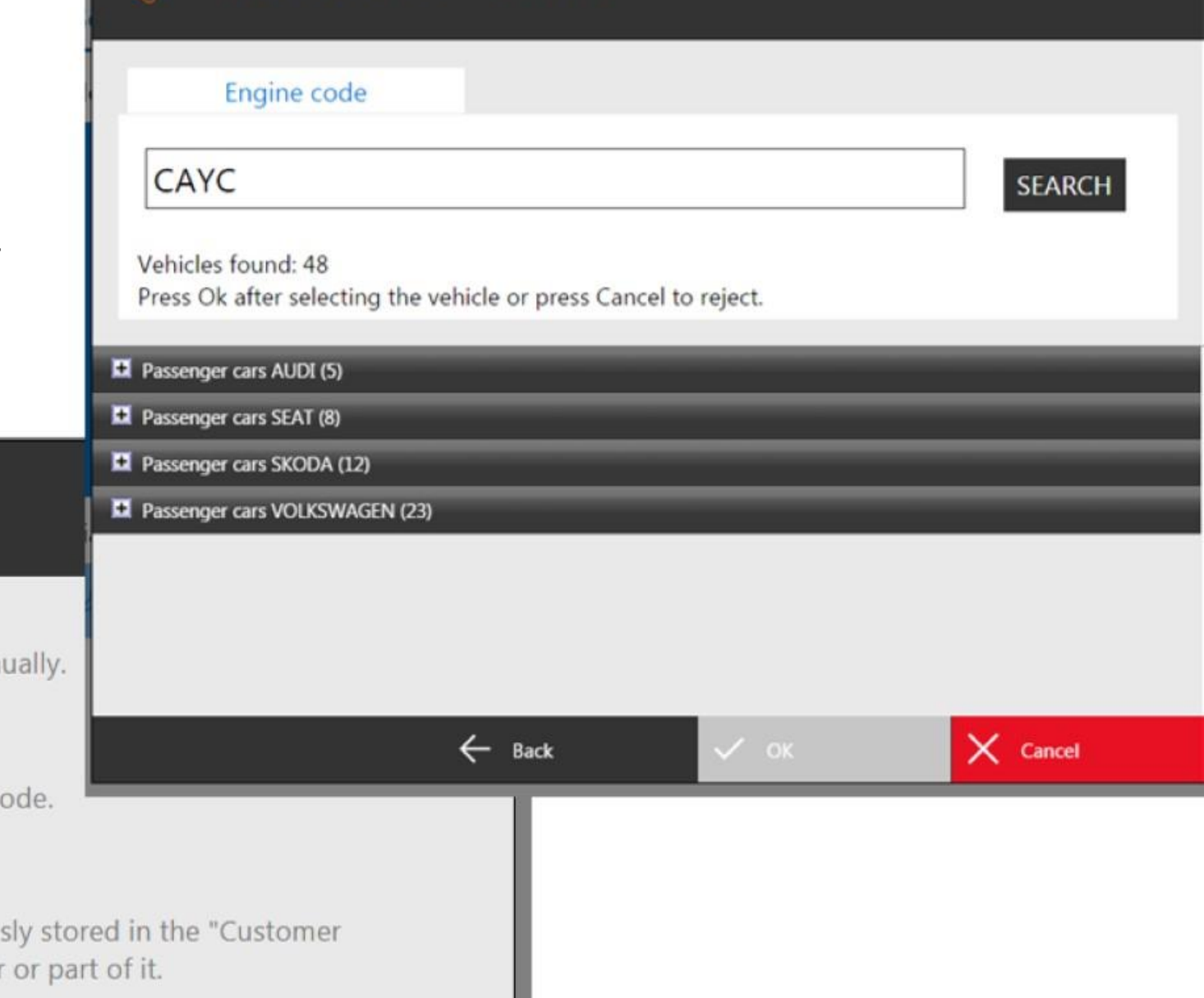

Manual vehicle identification

500

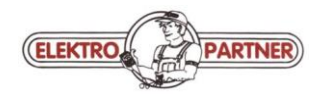

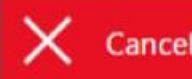

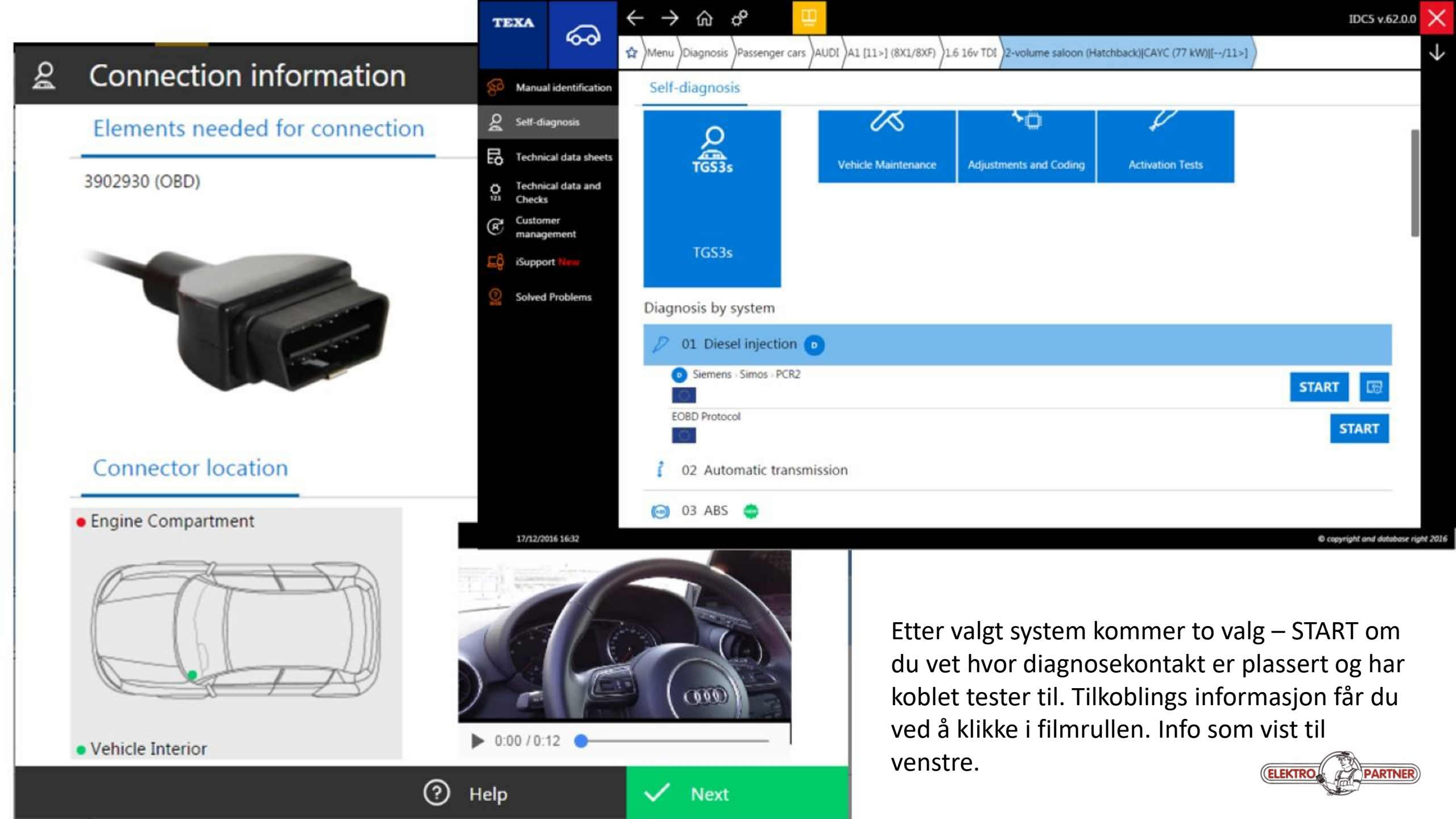

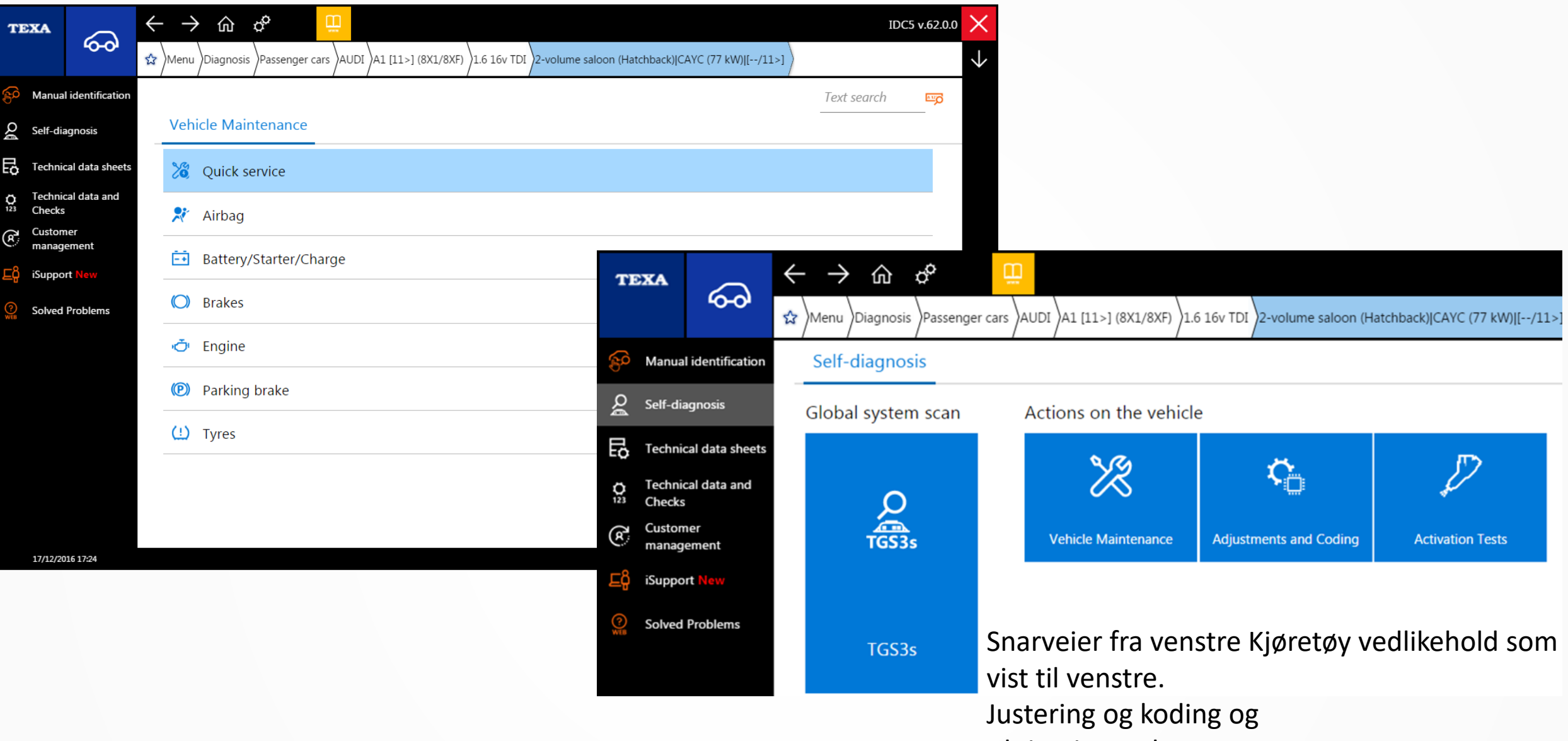

Aktivering av komponenter

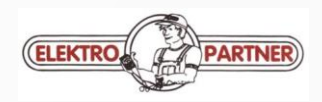

|                                     |                                                                       | 1      |                        | VOLVO\XC70 II [07>]\2.4 D4 AV                       | WD\Sport Utility Vehicle\D 5244 T17 (120 kW | ٥/\[/11>]                  | TGS3s 🗙              |
|-------------------------------------|-----------------------------------------------------------------------|--------|------------------------|-----------------------------------------------------|---------------------------------------------|----------------------------|----------------------|
| TEXA                                |                                                                       |        |                        | QUICK SCAN                                          |                                             | DTC's DETECTED             |                      |
| TG535 CITROEN\C 3 F                 | Picasso [09>] (A58)\1.4i 16v Kat\Compact car\8FS (EP3) (70 kW)\[/09>] | ~      | ABS                    |                                                     |                                             |                            | ^                    |
| QI                                  | UICK SCAN                                                             | SLOW 🗸 | Air conditioner        |                                                     |                                             |                            |                      |
| ABS Teves - MK 60 - With ESP        |                                                                       | ~      | Airbag Bosch 9.0 AE    | 8 [/08>/11] -                                       |                                             |                            | - ( ) - <sup>=</sup> |
| Air conditioner Valeo               |                                                                       | Δ      | Audio control          |                                                     |                                             |                            |                      |
| Airbag Autoliv                      |                                                                       | ~      | Automatic transmis     | sion TF-80SC                                        |                                             |                            |                      |
|                                     | S3s får man en status på systemer                                     | ~      | Auxiliary heating      | (CPM) Combustion Preheater I                        | Module                                      |                            |                      |
| Automatic transmission              | tort i kigrotgyot Granno folt - OK                                    | ~      | Body computer          |                                                     |                                             |                            |                      |
| Rattery adjustment                  | itert i kjøretøyet. Grønne felt – OK.                                 | ~      | CAN line Vehicle       | e configuration                                     |                                             |                            |                      |
|                                     | e felt= lkke montert. Gule felt=                                      | ~      | Diesel injection Bos   | ch 17 CP 22 EDC [/12>] -                            |                                             |                            |                      |
| Body computer BSI - feilke          | ode registrert.                                                       | ~      | Differential lock elec | ctronics                                            |                                             |                            |                      |
| Comfort system                      |                                                                       | ~      | Digital radio tuner -  | <ul> <li>- (DBAM) Digital radio transmis</li> </ul> | ission control unit                         |                            |                      |
| ✓ Driver side door                  |                                                                       |        | <b>-</b>               |                                                     |                                             | מ                          |                      |
| ✓ Dusk sensor Bosch - Dusk/rain sen | sor                                                                   |        | • <b></b> P            |                                                     |                                             |                            |                      |
| Electronic engine management co     | ntrol unit BSM                                                        |        |                        |                                                     | Feilkoder etter                             | skanning så blinker vars   | sel                  |
| 8                                   |                                                                       |        | ,                      |                                                     | trekanten. Klikl<br>Se neste bilde          | k i den så vises feilkoder | ıe                   |
|                                     |                                                                       |        | 0                      |                                                     |                                             |                            |                      |

Marker hvilket system du vil se i diagnosen, klikk så i dette ikonet for å åpne diagnosen

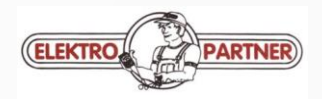

| QUICK SCAN                                               | DTC's DETECTED                                                                                 |
|----------------------------------------------------------|------------------------------------------------------------------------------------------------|
| ABS (BCM) Brake Control Module [/15>] -                  |                                                                                                |
| Air conditioner (CCM) Climate Control Module [/08>/11] - |                                                                                                |
| Air conditioner (CCM) Climate Control Module [/12>] -    |                                                                                                |
| Airbag Bosch 9.0 AB [/08>/11] -                          |                                                                                                |
| Audio control (AUD) Audio control unit [/08>/11] -       |                                                                                                |
| B1A01 13 Speaker 1                                       |                                                                                                |
| Audio control (AUD) Audio control unit [/12>] -          | Her vises feilkodene, de gule prikkene betyr at feilkodene er i minne. Røde= aktive feilkoder. |
| B1A01 13 Speaker 1                                       |                                                                                                |
| Audio control (IAM) Integrated Audio Module              | Alle feilkodene kan slettes ved å klikke i dette ikonet.                                       |
| B1296 4A Navigation Map Data Mismatch With Market        | sjekke om alle feilkodene lot seg slette.                                                      |
| Automatic transmission TF-80SC                           |                                                                                                |
| 合                                                        |                                                                                                |
|                                                          | ELEKTRO                                                                                        |

TGS3s 🗙

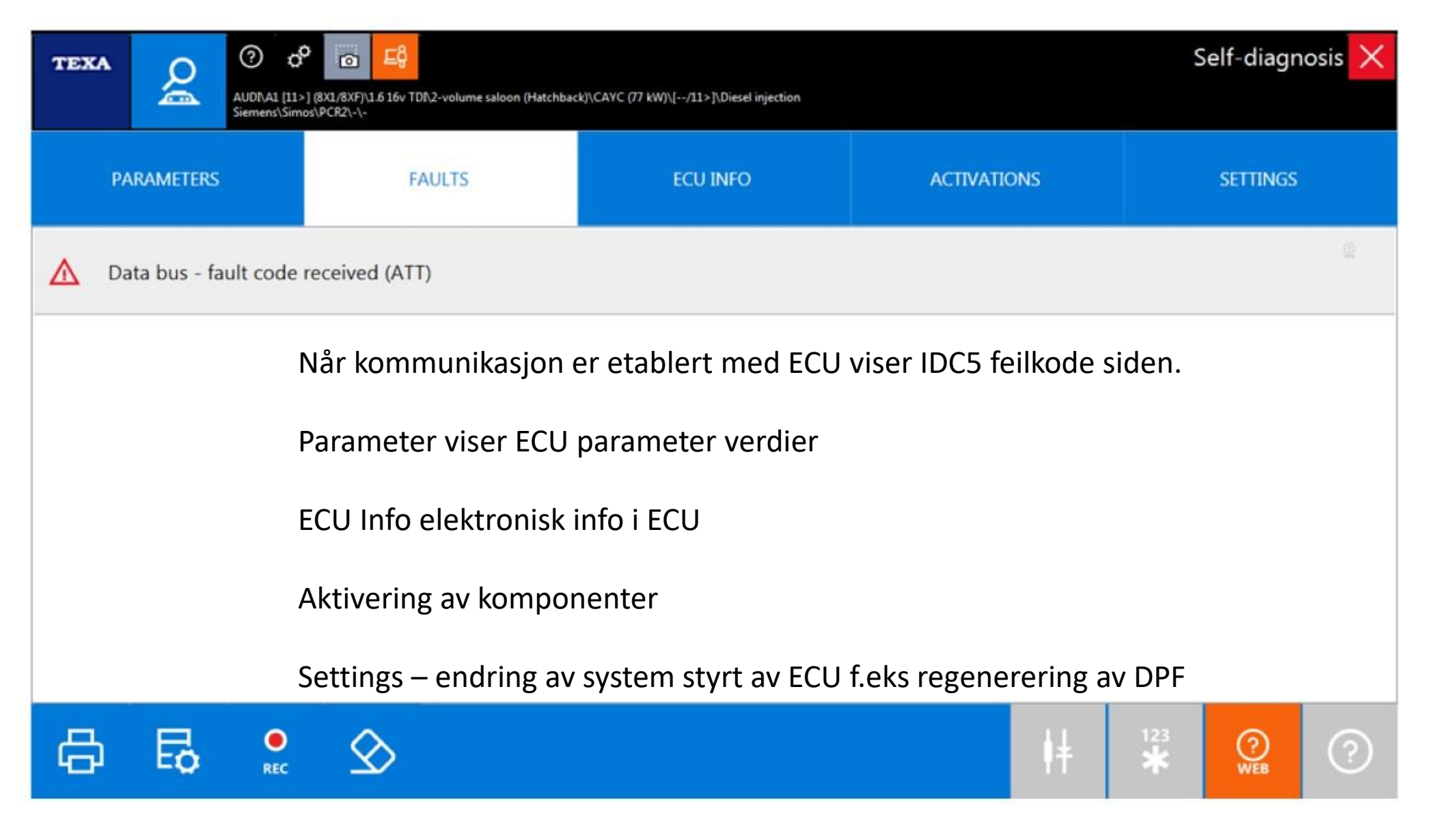

Fra venstre Utskrift av feilkode, Teknisk informasjon, REC = lagring av feilkoder i kundebase og til sist sletting av feilkoder.

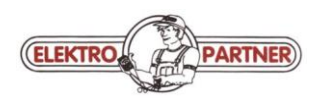

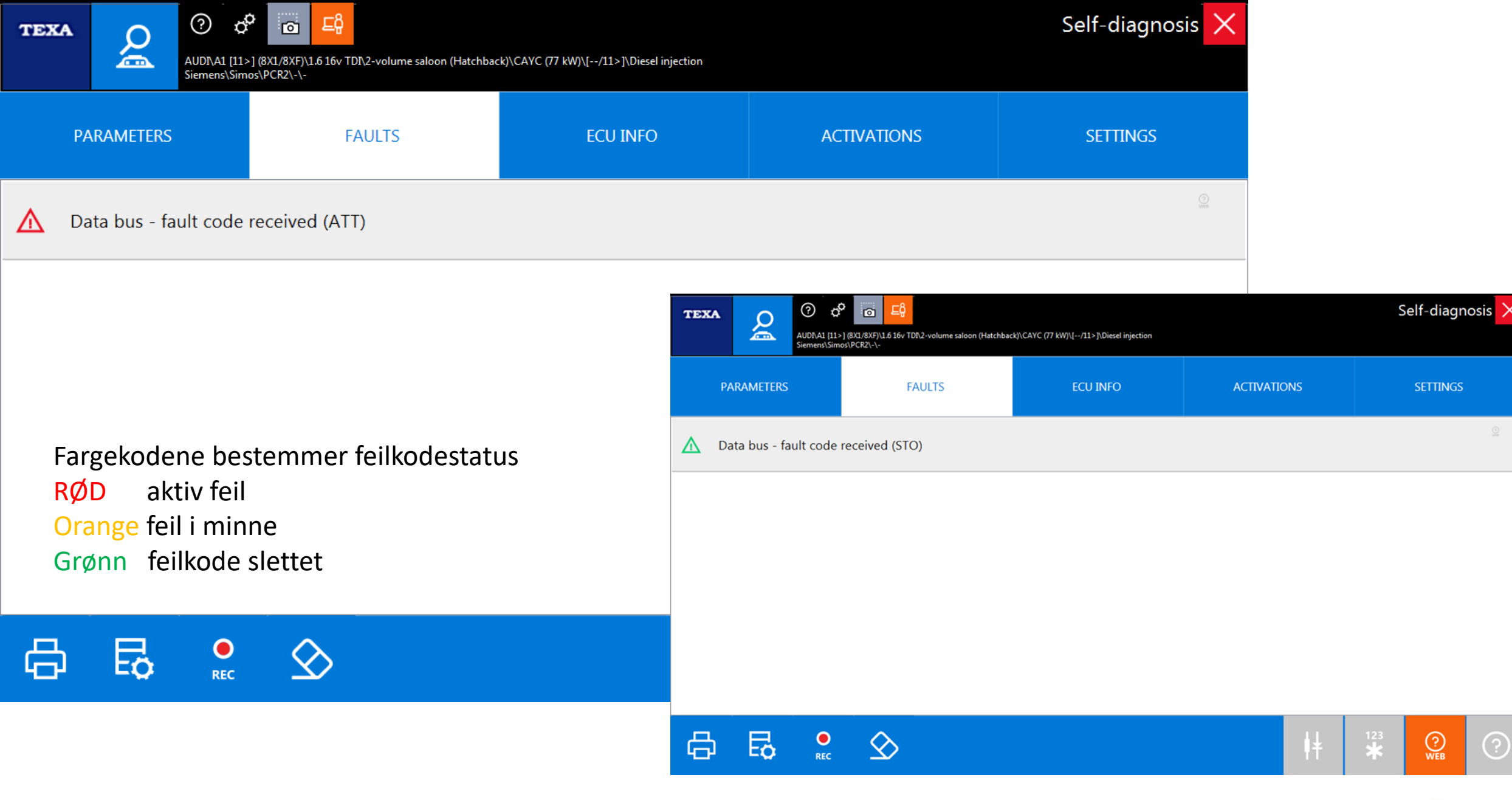

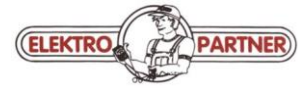

| TEXA O                                   | ) (8X1/8XF)\1.6 16v TDI\2-volume saloon (Hatchbac<br>os\PCR2\-\- | ck)\CAYC (77 kW)\[/11>]\Diesel injection |             | Self-diagnosis 🗙          |  |  |
|------------------------------------------|------------------------------------------------------------------|------------------------------------------|-------------|---------------------------|--|--|
| PARAMETERS<br>1/307                      | FAULTS                                                           | ECU INFO                                 | ACTIVATIONS | SETTINGS                  |  |  |
| Throttle valve position - absolute value |                                                                  |                                          |             |                           |  |  |
| Accelerator pedal position               |                                                                  |                                          |             | 14 %<br>14 78             |  |  |
| Accelerator pedal position se            | ensor 2                                                          |                                          |             | 15 %<br>15 76             |  |  |
| Accelerator pedal travel                 |                                                                  |                                          |             | 0.00 %                    |  |  |
| Accelerator pedal sensor 1 vo            | oltage                                                           |                                          |             | 2409.4 mV<br>723.2 3905.0 |  |  |
| Accelerator pedal sensor 2 vo            | oltage                                                           |                                          |             | 366.4 mV                  |  |  |
| NOx deposit catalyst - wear i            | index                                                            |                                          |             | 255360 s<br>255360 255360 |  |  |
| Climate control compressor torque        |                                                                  |                                          |             |                           |  |  |
| 7 🖻 🍏                                    | 5                                                                |                                          |             | • ?                       |  |  |

Filtrerer parameter = velg de som du ønsker å sammenligne i dette eksemplet er det 307 parameter å velge i. Favoritter = inntil 50 parameter kan velges for et opptak som igjen kan lagres i kunde base. Nullstill Min/Max. Teknisk info. Dashboard mode parameter visning på en visuell måte.

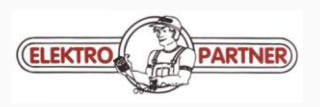

•

### Self-diagnosis data Self diagnosis parameters detail

| Workshop data                             |                             |            |                       |                                           |                         |                |
|-------------------------------------------|-----------------------------|------------|-----------------------|-------------------------------------------|-------------------------|----------------|
| Company name                              | Elektro Partner AS          |            |                       |                                           |                         |                |
| Address                                   | Gilhusveien , 7a            |            | Province              |                                           |                         |                |
| City                                      | Lierstranda                 |            | Postcode              |                                           | 3414                    |                |
| Telephone number                          | 33467370                    |            | E-mail                |                                           | norge@elektropartner.dk |                |
| Operator                                  | Default user                |            |                       |                                           |                         |                |
| Vehicle data                              |                             |            |                       |                                           |                         |                |
| License plate number                      |                             |            | VIN                   |                                           |                         |                |
| Make                                      | AUDI                        |            | Model                 |                                           | A1 [11>] (8X1/8XF)      |                |
| Engine type                               | 1.6 16v TDI                 |            | Vehicle ID*           |                                           | CAYC (77 kW)            |                |
| Outline                                   | 2-volume saloon (Hatchback) |            | Period                |                                           | [/11>]                  |                |
| System                                    | Diesel injection            |            |                       |                                           |                         |                |
|                                           |                             |            | * identification code | referred to the VIN or to the engine code |                         |                |
| Info ECU                                  |                             |            |                       |                                           |                         |                |
| VIN                                       | WVWZZZAUZEP572582           |            |                       |                                           |                         |                |
| Engine code                               | CRKB                        |            |                       |                                           |                         |                |
| Hardware part number                      | 04L907309E                  |            |                       |                                           |                         |                |
| VW/Audi part number                       | 04L906021AN                 |            |                       |                                           |                         |                |
| Software version                          | 6560                        |            |                       |                                           |                         |                |
| ASAM/ODX file version                     | 002010                      |            |                       |                                           |                         |                |
| ASAM/ODX file identification              | EV_ECM16TDI01104L906021AN   |            |                       |                                           |                         |                |
| Number of programming attempts            | 01                          |            |                       |                                           |                         |                |
| Number of successful programming attempts | 01                          |            |                       |                                           |                         |                |
| General test data                         |                             |            |                       |                                           |                         |                |
| Date                                      | 17-12-2016                  |            |                       |                                           |                         |                |
| Start time                                | 17:06                       |            |                       |                                           |                         |                |
| Values detected                           |                             |            |                       |                                           |                         |                |
| Measurement                               | U.M.                        | Min. value |                       | Max. value                                | Value                   |                |
| Accelerator pedal position                | %                           | 14         |                       | 78                                        | 14                      |                |
|                                           |                             | 81         | Operator              | Print Preview                             | Print                   | Select Printer |

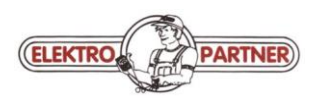

# Utskrift av parameter

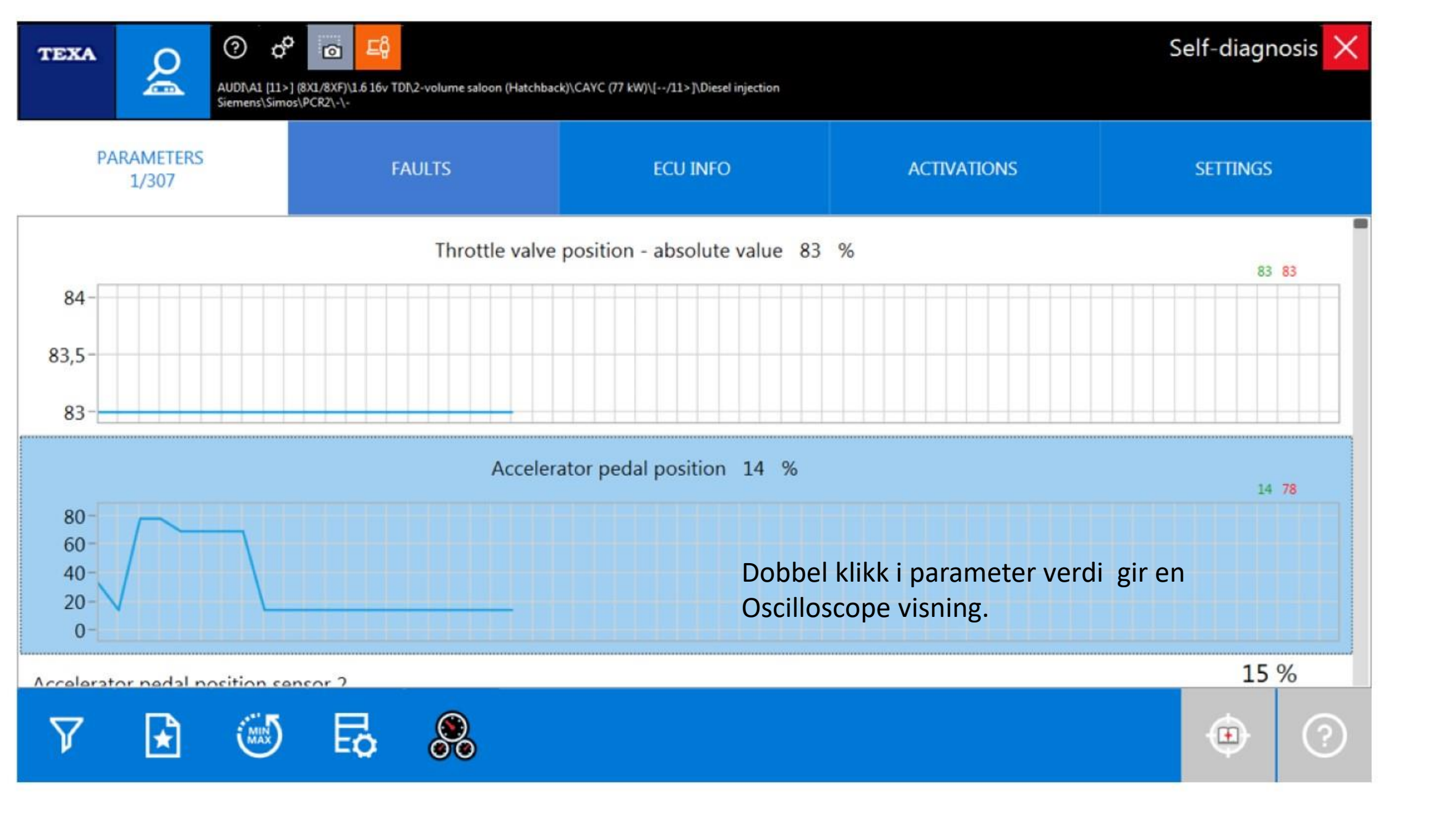

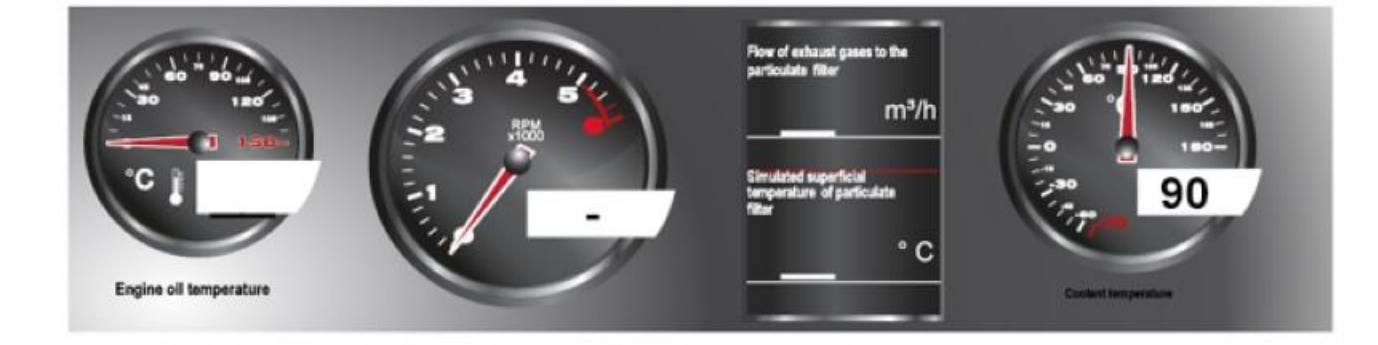

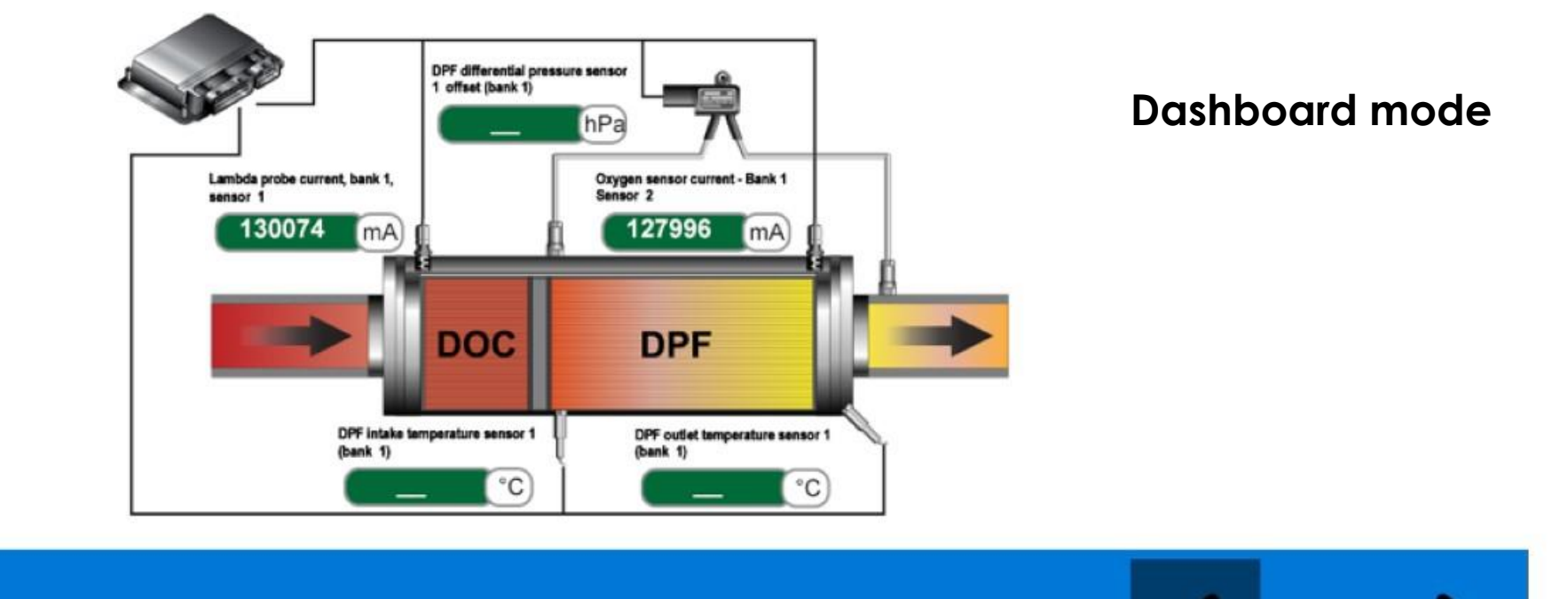

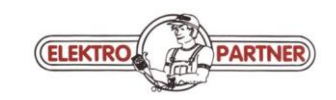

1\3

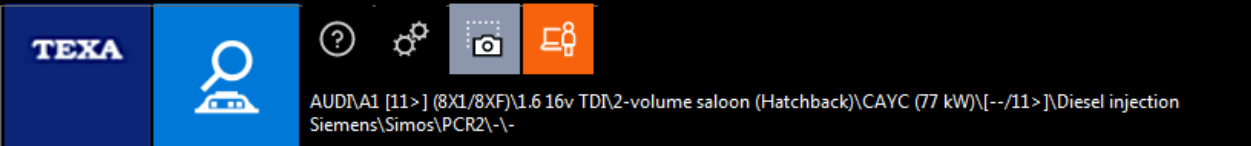

# Self-diagnosis 🗙

### ØØ12345

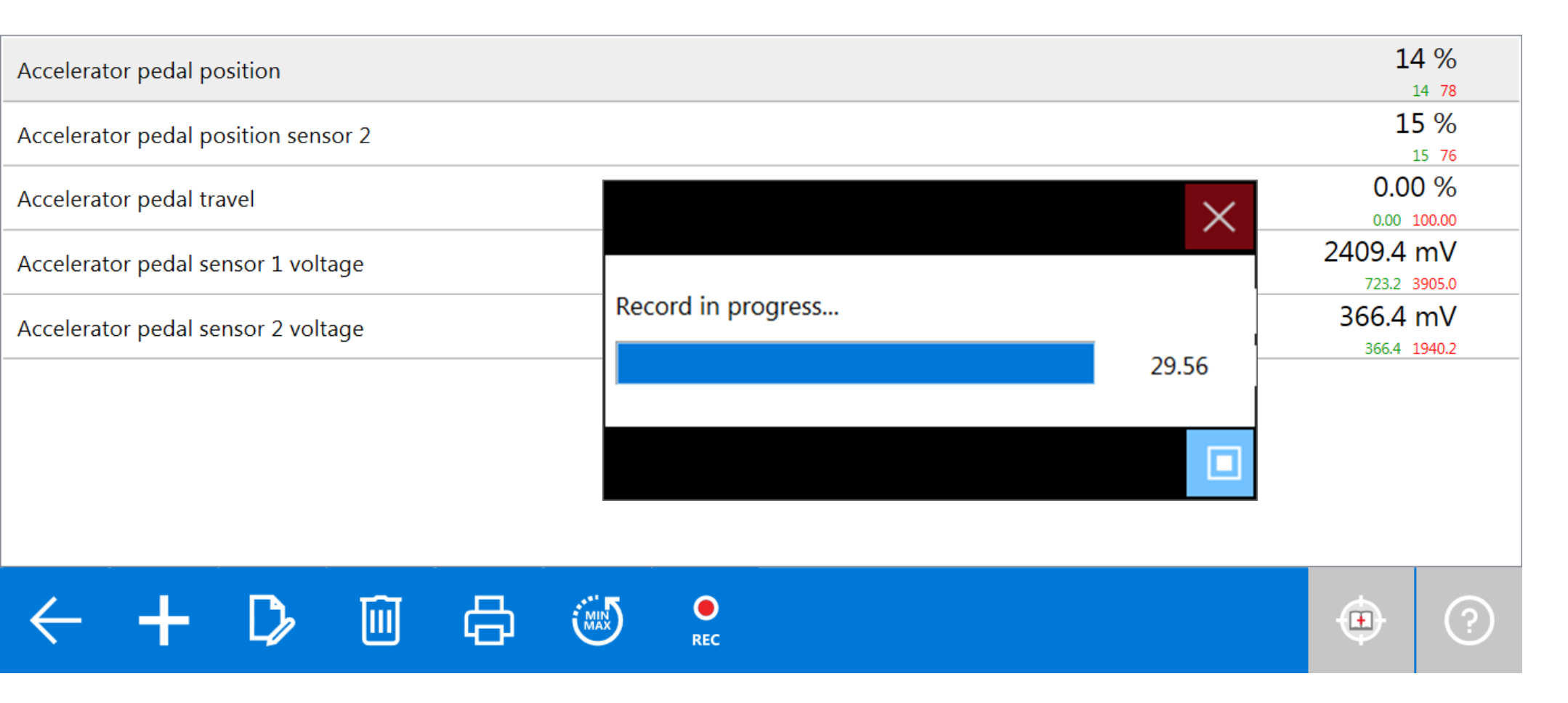

Favoritter valgt og opptak i gang noe du kan gjøre mens du kjører tester og PC er med i bilen, 30 min til rådighet.

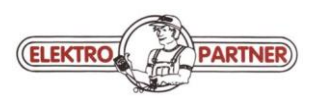

| TEXA                         | AUDI\A1 [11>] (8)<br>Siemens\Simos\P    | X1/8XF)\1.6 16v TDI\2-volume saloon (Hatchback<br>CR2\-\- | k)\CAYC (77 kW)\[/11>]\Diesel injection |             | Self-diagnosis 🗙 |  |  |
|------------------------------|-----------------------------------------|-----------------------------------------------------------|-----------------------------------------|-------------|------------------|--|--|
| PAF                          | AMETERS                                 | FAULTS                                                    | ECU INFO                                | ACTIVATIONS | SETTINGS         |  |  |
| Engine coo<br><b>CRKB</b>    | le                                      |                                                           |                                         |             |                  |  |  |
| Hardware<br><b>04L90730</b>  | part number<br><b>9E</b>                |                                                           |                                         |             |                  |  |  |
| VW/Audi p<br><b>04L90602</b> | W/Audi part number ECU info elektronisk |                                                           |                                         |             |                  |  |  |
| Software v<br><b>6560</b>    | ersion                                  |                                                           |                                         |             |                  |  |  |
| ASAM/OD<br>002010            | SAM/ODX file version                    |                                                           |                                         |             |                  |  |  |
| ASAM/OD                      | X file identification                   |                                                           |                                         |             |                  |  |  |

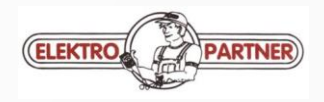

| TEXA        | Q                                                   | O Siemens\Sime | ) (8X1/8XF)\1.6 16v TDI\2-volume saloon (Hatchbac | :k)\CAYC (77 kW)\[/11>]\Diesel injection |             | Self-diagn | osis 🗙 |
|-------------|-----------------------------------------------------|----------------|---------------------------------------------------|------------------------------------------|-------------|------------|--------|
| PA          | RAMETERS                                            |                | FAULTS                                            | ECU INFO                                 | ACTIVATIONS | SETTINGS   |        |
| A/C comp    | pressor                                             |                |                                                   |                                          |             |            |        |
| Auxiliary I | heating pur                                         | np             |                                                   |                                          |             |            |        |
| Delete err  | rors                                                |                |                                                   |                                          |             |            |        |
| Exhaust g   | Aktivering av komponenter og sletting av feilkoder. |                |                                                   |                                          |             |            |        |
| Exhaust g   | as <mark>d</mark> iaphrag                           | gm             |                                                   |                                          |             |            |        |
| Evhauet a   | as regirquia                                        | tionval        | 10 J                                              |                                          |             |            |        |
| Ð           |                                                     |                |                                                   |                                          |             | START      | ?      |

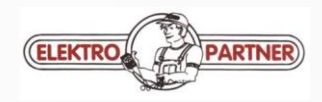

| TEXA | AUDI\A1 [11><br>Siemens\Sim                             | ) (8X1/8XF)\1.6 16v TDI\2-volume saloon (Hatchbac<br>os\PCR2\-\- | :k)\CAYC (77 kW)\[/11>]\Diesel injection                                 |             | Self-diagnosis 🗙 |  |  |  |
|------|---------------------------------------------------------|------------------------------------------------------------------|--------------------------------------------------------------------------|-------------|------------------|--|--|--|
| PA   | RAMETERS                                                | FAULTS                                                           | ECU INFO                                                                 | ACTIVATIONS | SETTINGS         |  |  |  |
| Ad   | Adaptation of maximum speed based on update programming |                                                                  |                                                                          |             |                  |  |  |  |
| Au   | tomatic test sequer                                     | nce                                                              | Settings – endring av system styrt av ECU f.eks                          |             |                  |  |  |  |
| Co   | oling circuit ventila                                   | tion                                                             | forteller ECU at ny del er montert.                                      |             |                  |  |  |  |
| Co   | oling circuit ventila                                   | tion/filling                                                     | Legg merke til ? Det finnes mange i IDC5 dette er 🔷                      |             |                  |  |  |  |
| Dif  | ferential Pressure S                                    | ensor replacement                                                | klikk i ?<br>I dette eksemplet Cooling circuit ventilation / filling. Se |             |                  |  |  |  |
| EC.  | L coding                                                |                                                                  | neste blide                                                              |             |                  |  |  |  |
| Ð    |                                                         |                                                                  |                                                                          |             | START ?          |  |  |  |

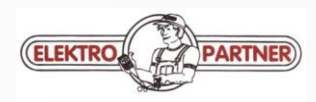

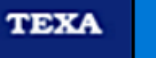

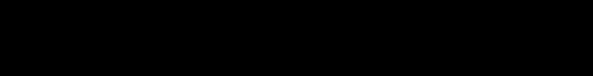

Self-diagnosis >

### Cooling circuit ventilation/filling

During the first test sequence, the high-temperature circuit and afterwards the cooling system low-temperature circuit are purged.

This procedure may last up to 8 minutes and cause the engine speed to increase (several speed ranges).

Conditions:

- Cooling circuit filled using an appropriate cooling system filler

<u>Εĝ</u>

Ø

- Engine at idle
- Parking brake activated
- The vehicle must be on a flat surface

 $\bigcirc$ 

Q

d C

Siemens\Simos\PCR2\-\-

- No error code stored

NOTE: At the end of the test, the main water pump remains permanently active for 150 km.

AUDI\A1 [11>] (8X1/8XF)\1.6 16v TDI\2-volume saloon (Hatchback)\CAYC (77 kW)\[--/11>]\Diesel injection

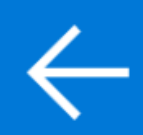

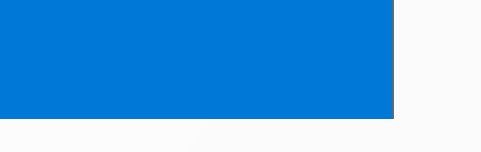

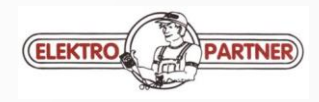

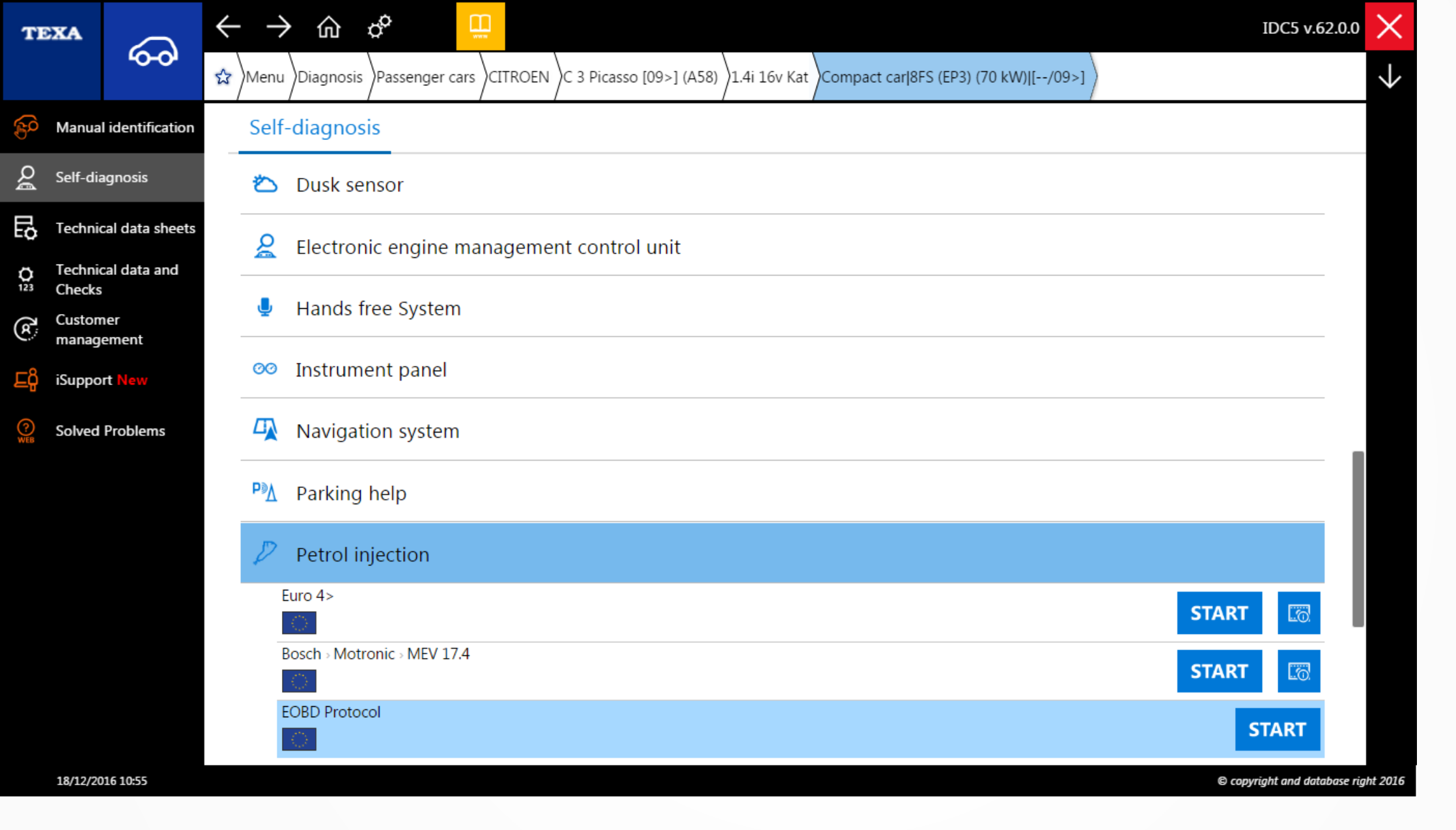

EOBD protokollen bør brukes når M.I.L lyser, den er til uvurderlig hjelp i å finne hvilken feilkode som tente M.I.L

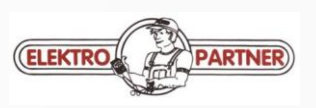

### CITROEN\C 3 Picasso [09>] (A58)\1.4i 16v Kat\Compact car\8FS (EP3) (70 kW)\[--/09>]

#### **Connector location**

?

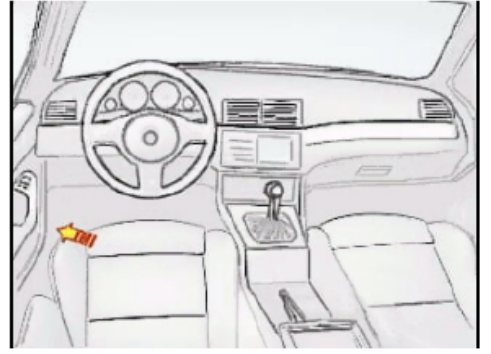

### **Connection cable**

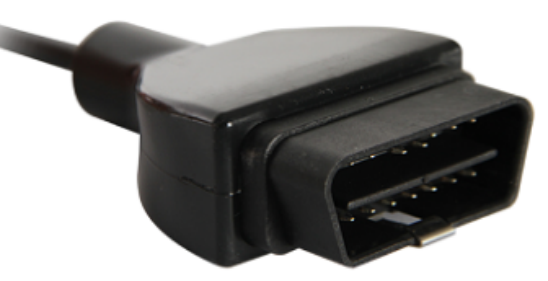

#### Notes

PLEASE NOTE: the films available might not be specific for the selected model but do, in any case, provide an idea of to where to look for the connector. In addition, make sure that the use of the cigar lighter socket does not depend on the drive position (ON) of the ignition key.

Confirm that the ignition key is in the "ON" position. Press "CONNECT" to continue.

Tester tilkoblet diagnosekontakt – tenning på. Klikk på for å starte EOBD

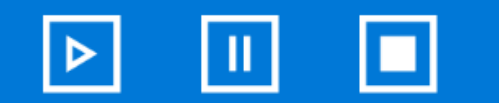

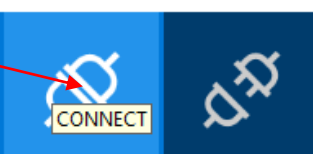

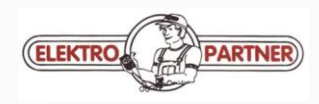

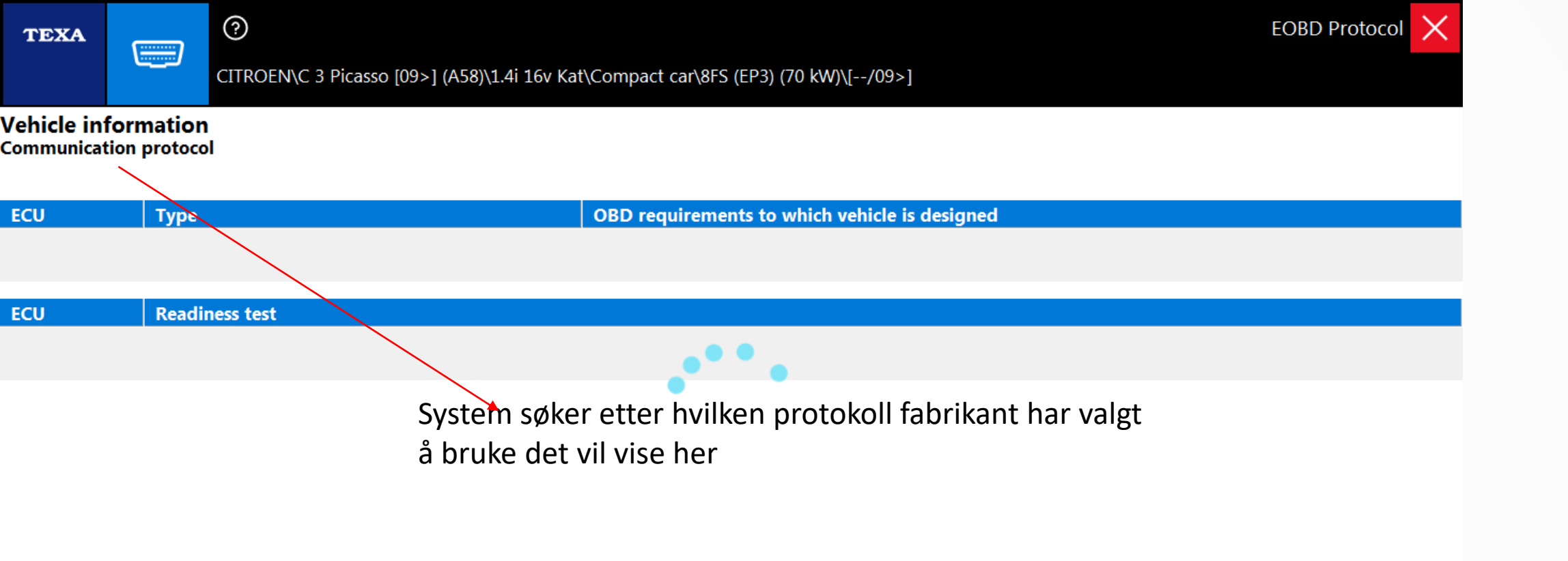

Communication initialisation in progress. Please wait...

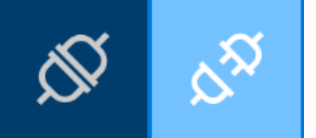

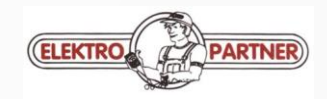

X

### Vehicle information Communication protocol

?

ISO 15765-4 (CAN)

| ECU  | Туре                                     | OBD requirements to which vehicle is designed |
|------|------------------------------------------|-----------------------------------------------|
| \$E8 | Reserved for manufacturer-specific tasks | EOBD (Europe)                                 |

| ECU  | Readiness test                                                     |
|------|--------------------------------------------------------------------|
| \$E8 | All supported on-board system readiness tests have been completed. |

| ECU           |                                                                                                    | Bank - Sensor                      | Lambda probes                                                   |   |    |  |
|---------------|----------------------------------------------------------------------------------------------------|------------------------------------|-----------------------------------------------------------------|---|----|--|
| \$E8          |                                                                                                    | 3ank 1 - Sensor 1                  | Current broad-band oxygen sensor                                |   |    |  |
| \$E8          |                                                                                                    | Bank 1 - Sensor 2                  | Two-step oxygen sensor                                          |   |    |  |
| 01 01         | <ul> <li>OBD Diagnose<br/>On-board system readiness tests evaluation</li> <li>OBD Diagnose<br/>Diagnostic trouble codes and MIL status evaluation</li> </ul> |                                    | Menyen for EOBD er til venstre som starter med<br>OBD Diagnose. |   | I  |  |
| <b>S</b> TEST | Mode \$01<br>Request for                                                                                                    | current powertrain diagnostic data |                                                                 |   | Ŧ  |  |
|               |                                                                                                    |                                    |                                                                 | Ś | V2 |  |

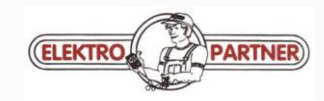

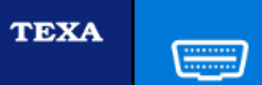

?

### Evaluating parameters

| Description                        | ECU  | Value                                            |
|------------------------------------|------|--------------------------------------------------|
| Stored Powertrain DTCs             | \$E8 | 0                                                |
| Malfunction Indicator (MI)         | \$E8 | MI status: OFF                                   |
| Misfire monitoring                 | \$E8 | test complete                                    |
| Fuel system monitoring             | \$E8 | test complete                                    |
| Comprehensive component monitoring | \$E8 | test complete                                    |
| Catalyst monitoring                | \$E8 | test complete                                    |
| Heated catalyst monitoring         | \$E8 | not supported                                    |
| Evaporative system monitoring      | \$E8 | not supported                                    |
| Secondary air system monitoring    | \$E8 | not supported                                    |
| Oxygen sensor monitoring           | \$E8 | test complete                                    |
| Oxygen sensor heater monitoring    | \$E8 | test complete                                    |
| EGR and/or VVT system monitoring   | \$E8 | not supported                                    |
| Fuel system 1 status               | \$E8 | Closed loop - using oxygen sensor(s) as feedback |
| Fuel system 2 status               | \$E8 |                                                  |
| Calculated load value              | \$E8 | 26.7 %                                           |
| Engine coolant temperature         | \$E8 | 48 °C                                            |
| Short term fuel trim - Bank n.1    | \$E8 | -0.8 %                                           |
| Long term fuel trim - Bank n.1     | \$E8 | -0.8 %                                           |

Velg fra menyen for å se Freeze Frame data som er fryste parameter verdier og feilkode som anmodet om motorlampe som vist over.

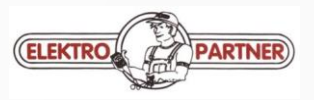

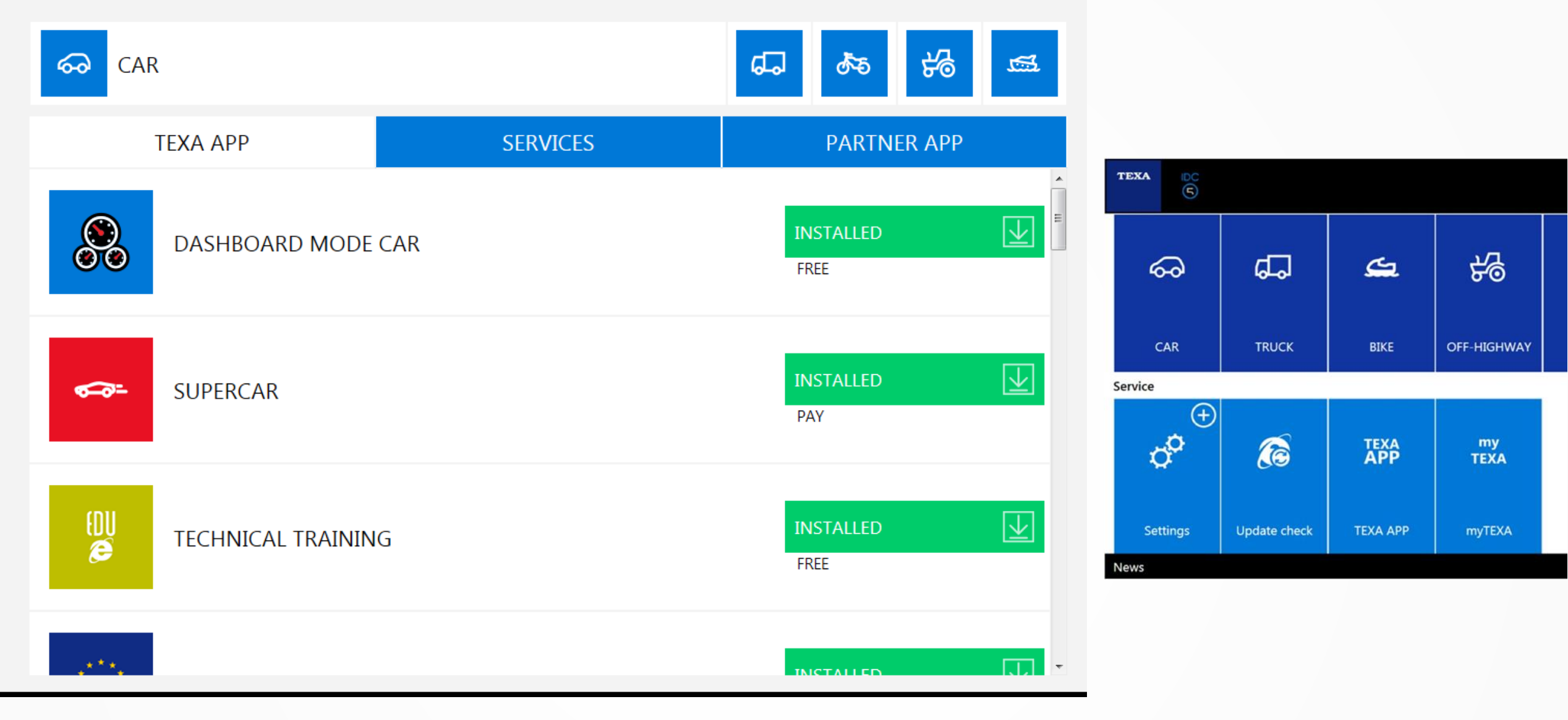

I Texa App kan du bestille tilleggs funksjoner og utvide softwaren for din IDC5. Noen funksjoner er mot betaling.

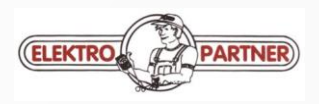

### Kontakt informasjon

Sentralbord 3346 7370. norge@elektropartner.dk

- Besøksadresse Gilhusveien 7A 3414 Lierstranda
- Postadresse Postboks 857 3007 Drammen

| Hege R Woldbæk      | Tlf 481 78 677 | hw@elektropartner.dk        | Bilteknisk informasjon           |
|---------------------|----------------|-----------------------------|----------------------------------|
| Sindre Jensen       | Tlf 905 03 981 | sj@elektropartner.dk        | Selger testutstyr                |
| Jonny Dahl          | Tlf 951 55 256 | jd@elektropartner.dk        | Servicetekniker                  |
| Steinar Hellstrøm   | Tlf 468 61 396 | <u>sh@elektropartner.dk</u> | Kursansvarlig                    |
| Ole Fredrik Havaska | Tlf 918 45 941 | ofh@elektropartner.dk       | Daglig leder/ Selger testutstyr. |
| Morten Sumstad      | TIf 902 55 477 | ms@elektropartner.dk        | Konsulent – alltid på kontoret   |

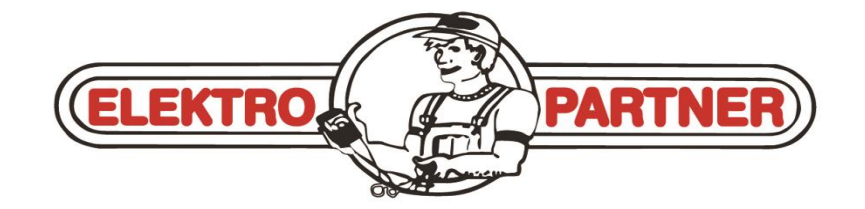

www.elektropartner.dk/no